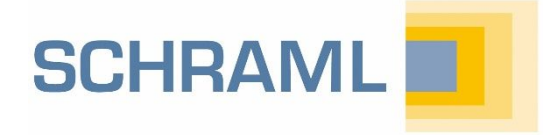

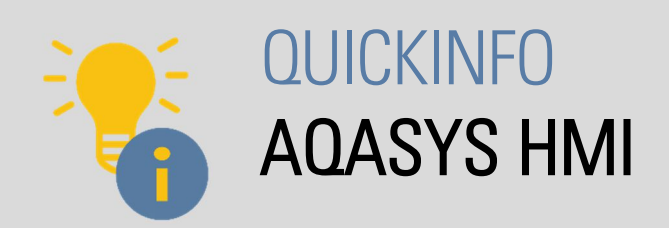

# Darum geht es

Die Visualisierungssoftware AQASYS HMI ermöglicht die Anzeige und Bedienung von Prozessbildern auf maschinennahen HMI Touchpanels, mobilen Geräten oder vom Desktop-PC. Mit dem Prozessbildeditor AniMMeX Evolution für das AQASYS Prozessleitsystem gezeichnete Bilder können dabei 1:1 für die HMI-Panelvisualisierung verwendet werden.

Das Panel kommuniziert per TCP/IP mit einer Fernwirkstation, einem Fernwirkknoten, einer Fernwirkzentrale oder einer SchramI-SPS. Dabei spielt es keine Rolle, ob eine Fernwirkstation mit CoDeSys programmiert wird oder als reine Fernwirkstation fungiert.

In dieser QuickInfo finden Sie Antworten auf die wichtigsten Fragen zu AQASYS HMI rund um Installation, Einsatzmöglichkeiten, Konfiguration sowie eine Anleitung für die Inbetriebnahme und Hilfe bei der Fehlerbehebung.

## Installation

## Wo finde ich die Software?

Mit dem Erwerb eines AQASYS HMI-Moduls erhalten Sie von uns eine Lizenz, die zur Freischaltung der HMI-Schnittstelle am Server bzw. Ihrer Fernwirkstation eingespielt werden muss (siehe Kapitel Konfiguration und Inbetriebnahme). Die Software AQASYS HMI finden Sie auf Ihrer AQASYS-Installations-DVD oder nach dem Einloggen mit Ihrem Kundenaccount im Download-Bereich auf www.schraml.de.

#### Welche Software-Version benötige ich für meine Anlage?

- Die benötigte Version von AQASYS HMI muss mit der Firmware-Version der Hardware (MIP FWL 49x bzw.
   Fernwirkstation FWL 45x) übereinstimmen, z.B. ist ab Firmware-Version 9.xx zwingend AQASYS HMI-WPF Version 9 erforderlich.
- <u>Wichtig</u>: Die alte Visualisierung im .ant-Format wird in der HMI-Version 9 nicht mehr unterstützt, d.h. bei einem Upgrade auf AQASYS Version 9 ist ggf. eine Konvertierung der Prozessbilder ins .vxml-Format nötig, wenn Sie Prozessbilder mit AQASYS HMI visualisieren möchten. Im AQASYS Prozessleitsystem können aber auch in AQASYS Version 9 die ant-Dateien ohne vorherige Konvertierung weiter genutzt werden.

Hinweis zu Bilddatei-Formaten

 Bilddateien mit .ant-Endung: mit dem früheren AniMMeX Prozessbildeditor gezeichnete Bilder

Wir empfehlen den Download der

Website, da Sie hier immer die

neuesten Versionen finden.

AQASYS HMI-Software von unserer

 Bilddateien mit .vxml-Endung: mit dem neuen AniMMeX Evolution
 Prozessbildeditor gezeichnete Bilder

1

- Auf Anlagen, bei denen Außenstationen und MIP mit unterschiedlichen Firmware-Versionen laufen, ist es möglich, verschiedene AQASYS HMI-Versionen (auch die verschiedenen Formate .ant und .vxml) einzusetzen.

### Wie installiere ich AQASYS HMI und welche Systemvoraussetzungen muss ich beachten?

Führen Sie das Setup für AQASYS HMI aus. Bei älteren Panels ist es evtl. notwendig, das ebenfalls im AQASYS HMI-Installationsordner mitgelieferte .NET-Framework Version 4.5 zu installieren. Für HMI-Panels gelten folgende Systemvoraussetzungen:

- Mindestens 16 GB Massenspeicher
- Mindestens Windows Embedded Standard 7
- Mindestens Dual Core-Prozessor

# Einsatzmöglichkeiten (Lizenzierung)

### Welche Varianten von AQASYS HMI gibt es? Was sind die Unterschiede?

Die drei möglichen Varianten HMI Gesamtanlage, HMI SPS-direkt und HMI Fernwirkstation nutzen unterschiedliche HMI-Schnittstellen für den Datenaustausch mit dem HMI-Panel und unterscheiden sich deshalb durch die verfügbaren Datenpunkte und das Verhalten bei MIP-Ausfall. Voraussetzung für den Einsatz von AQASYS HMI ist immer, dass Panel, HMI-Schnittstelle und SPSen im gleichen LAN-Netzwerk kommunizieren können. Es sind auch Kombinationen von Varianten möglich, z. B. HMI Gesamtanlage + SPS-direkt.

|                                                 | HMI Gesamtanlage | HMI SPS-direkt                                            | HMI Fernwirkstation                     |  |  |
|-------------------------------------------------|------------------|-----------------------------------------------------------|-----------------------------------------|--|--|
| HMI-Schnittstelle                               | MIP über LAN     | HMIdrvTask auf Panel-PC                                   | Fernwirkstation über LAN                |  |  |
| Zugriff auf                                     | Alle Datenpunkte | Datenpunkte aller SPSn im LAN<br>(nur S7-TCP oder MODBUS) | Alle Datenpunkte der<br>Fernwirkstation |  |  |
| Bedienbar bei Ausfall<br>des Leitsystemrechners | ја               | ја                                                        | ја                                      |  |  |
| Bedienbar bei Ausfall<br>des MIPs               | nein             | ја                                                        | ja                                      |  |  |

#### Kann ich AQASYS HMI auf mehreren Panels einer Anlage installieren? Wie funktioniert die Lizenzierung?

Mit den Varianten HMI Gesamtanlage und HMI SPS-direkt ist es möglich, mehrere Panels zu verwenden. Die Anzahl möglicher Datenbündel (HMI Gesamtanlage) bzw. HMI-Panels (HMI SPS-direkt) ist dabei über die AQASYS-Lizenz vorgegeben. HMI Fernwirkstation unterstützt ein Panel.

#### Kann ich die verschiedenen Varianten gleichzeitig benutzen?

HMI Gesamtanlage kann mit HMI SPS-direkt oder HMI Fernwirkstation (nur möglich mit LAN-Fernwirkstationen) kombiniert werden. Dies hat den Vorteil, dass im Normalbetrieb und bei Ausfall des Leitsystemrechners über HMI Gesamtanlage alle Prozessbilder (auch an der Fernwirkstation) wie in AQASYS angezeigt und bedient werden können. Bei Nichtverfügbarkeit des MIPs

schaltet AQASYS HMI automatisch auf SPS-direkt bzw. HMI Fernwirkstation um, wodurch wichtige SPSen weiterhin bedienbar sind. Ist der MIP wieder verfügbar, sind über HMI Gesamtanlage sofort wieder alle Datenpunkte sichtbar.

# Konfiguration

Alle Konfigurationsmenüs sowie der Baum zur Auswahl der Prozessbilder sind in AQASYS HMI per Klick auf zu erreichen.

Wie binde ich meine Prozessbilder in AQASYS HMI ein?

AQASYS HMI-WPF nutzt wie AQASYS 9 mit AniMMeX Evolution gezeichnete Bilder im .vxml-Format. Das AniMMeX Projektverzeichnis kann daher für die HMI-Visualisierung lokal auf das Panel kopiert oder vom Panel per Netzwerkfreigabe (nur sinnvoll bei HMI Gesamtanlage) verwendet werden. Für HMI-Lösungen, bei denen nicht alle Datenpunkte des Leitsystems dargestellt werden, ist es u.U. sinnvoll, das Projekt anzupassen. Voraussetzung ist aber immer die aus AniMMeX bekannte Struktur des Projektordners:

| Windows (C:) > AQASYS-HMI-WPF > Pic |                  |             |  |  |  |  |  |  |  |
|-------------------------------------|------------------|-------------|--|--|--|--|--|--|--|
| Name                                | Änderungsdatum   | Тур         |  |  |  |  |  |  |  |
| 🔒 Images                            | 16.11.2018 11:54 | Dateiordner |  |  |  |  |  |  |  |
|                                     | 16.11.2018 11:56 | Dateiordner |  |  |  |  |  |  |  |
| Units                               | 16.11.2018 11:54 | Dateiordner |  |  |  |  |  |  |  |
| 📊 UserData                          | 05.03.2018 14:05 | Dateiordner |  |  |  |  |  |  |  |
| Pic_Wasserversorgung.vproj          | 09.06.2017 08:21 | VPROJ-Datei |  |  |  |  |  |  |  |
|                                     |                  |             |  |  |  |  |  |  |  |

- Wählen Sie Allgemeine Einstellungen

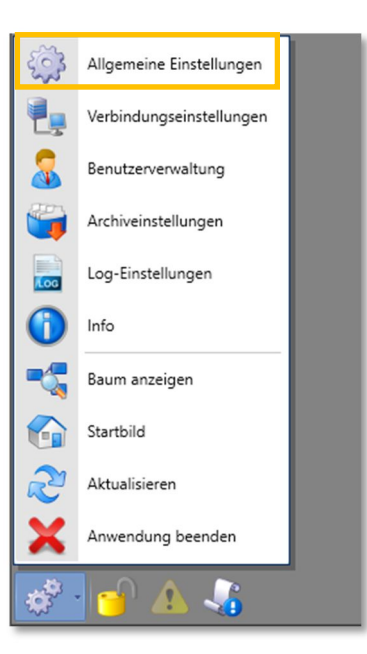

- Geben Sie unter Prozessbild-Projektpfad den Pfad zum Projektordner der Prozessbilder an (z.B. lokal kopiert in den AQASYS HMI-Ordner unter C:\AQASYS-HMI-WPF\Pic).

| Allgemeine Einstellungen |                         |                       |  |  |  |  |  |  |
|--------------------------|-------------------------|-----------------------|--|--|--|--|--|--|
| I                        | Prozessbild-Projektpfad | C:\AQASYS-HMI-WPF\Pic |  |  |  |  |  |  |
| I                        | Startbild               | Uebersicht.vxml       |  |  |  |  |  |  |
|                          | Login Bild              | Uebersicht.vxml       |  |  |  |  |  |  |

- Wenn der Pfad korrekt ist, können Sie Start- bzw. Login-Bild auswählen

#### Welche Verbindungseinstellungen sind für meine HMI-Variante nötig?

- Wählen Sie Verbindungseinstellungen
- Fügen Sie eine neue Verbindung durch Klick auf 🕙 hinzu
- Je nach Variante sind folgende Einstellungen nötig
  - Stationsnummern: bei HMI Fernwirkstation, sonst 0
  - IP: IP-Adresse der HMI-Schnittstelle (LAN-Schnittstelle der FWL), 127.0.0.1 bei HMI SPS direkt
  - SPS-Direkt: nur bei HMI SPS-direkt
  - Knoten/Zentrale: nur bei HMI Gesamtanlage
  - Datenbündel-ID: Default ist 4 bzw. 3 (HMI SPS direkt), Änderung nur bei HMI Gesamtanlage notwendig (eindeutige ID, Start immer bei 4)
  - SSL/TLS: nur bei HMI Gesamtanlage und MIP FWL 49x ab Version 9
  - Port: 20000 (bei Änderung muss auch der Port an der HMI-Schnittstelle angepasst werden)
  - Störmeldungen archivieren/Abfrageintervall: beliebig
- Nach Bestätigung durch Klick auf Ok erscheint beim ausgewähltem Prozessbild ein Ampellicht, das den Verbindungszustand anzeigt

## Wie installiere ich HMI SPS-direkt? Was macht der HMIdrv-Task?

Der HMldrv-Task wird (ab V9.xx???) beim Ausführen des AQASYS HMI Setups automatisch mitinstalliert und als automatisch startender Dienst eingerichtet (Name: Aqasys HMI SPS-Treiber (S7\_RFC1006)). Er übernimmt die Kommunikation mit den SPSen im lokalen Netz, wenn der MIP nicht erreichbar ist und muss daher ähnlich wie der MIP konfiguriert werden.

Einstellen der Basisadresse:

- Wechseln Sie in das Ausführungsverzeichnis des HMIdrv-Tasks C:\AQASYS HMI-WPF\HMIdrv\V911\S7\_RFC1006
- Öffnen Sie die HMIdrv.ini-Konfigurationsdatei
- Geben Sie die Basisadresse f
  ür SPS1 (Station0) hinter sip1 ein (f
  ür SPS2/Station 1 erstellen Sie einen Eintrag mit sip2:, usw.). Die Basisadressen m
  üssen identisch mit den am MIP eingestellten Adressen sein (siehe QuickInfo MIP-Grundkonfiguration).

| > Windows (C:) > AQASYS HMI-WPF > HMIdr | v > V911 > S7_RFC1006             | √ Ö |
|-----------------------------------------|-----------------------------------|-----|
| Name                                    | HMldrv.ini - Editor               | ×   |
| Cif32dll.dll                            | Datei Bearbeiten Format Ansicht ? |     |
| 💕 fwl.pem                               | [OPTIONS]                         | ~   |
| HMIDrv.cnf                              | test: 1                           |     |
| HMIDrv.exe                              | tprint: 1                         |     |
| HMldrv.ini                              | tplc:1                            |     |
| 🛱 leca.crt                              | tdump: 0                          |     |
| 🗟 libcurl.dll                           | tdsize: 20 0                      |     |
| 🗟 libeay32.dll                          | tplog: 0                          |     |
| Microsoft.VC90.CRT.Manifest             | scycle: 0 500                     |     |
| S msvcr90.dll                           | sirdo: 1                          |     |
| 📓 Schraml_CA.pem                        | cip1, 102 168 1 200               |     |
| 🗟 snap7.dll                             | S1p1: 192 168 1 200               |     |
| ssleay32.dll                            |                                   |     |
| 📓 stunnel.conf                          |                                   | ~   |
| Stunnel.exe                             | 27.06.2018.09:37 Anwendung 203.KB |     |

Konfiguration der SPS-Direkt-Panels in AQASYS

- Öffnen Sie die Seite Konfiguration -> HMI Panels (SPS-Direkt)
- Fügen Sie ein neues Panel durch Klick auf 💮 hinzu
- Vergeben Sie eine beliebige Bezeichnung und tragen Sie die IP-Adresse des Panels ein
- Wählen Sie per Drag & Drop vom Fenster Auswahl SPS auf das Fenster Zugeordnete SPS die SPSen aus, die am Panel angezeigt werden sollen. Die Nummern der SPSen entsprechen den unter SPS-Parameter festgelegten IP-Offsets
- Speichern Sie die Konfiguration durch Klick auf

| <ul> <li>HMI-Panels (SPS-Direkt)</li> <li>1: Panel 1.</li> </ul> | ID :<br>Bezeichnung :<br>IP Adresse :<br>Port | Panel 1<br>192.168.1.201 |                |                                         |
|------------------------------------------------------------------|-----------------------------------------------|--------------------------|----------------|-----------------------------------------|
| 1: Panel 1                                                       | Bezeichnung :<br>IP Adresse :<br>Port         | Panel 1<br>192.168.1.201 |                |                                         |
|                                                                  | IP Adresse :<br>Port                          | 192.168.1.201            |                |                                         |
|                                                                  | Port                                          |                          |                |                                         |
|                                                                  |                                               |                          |                |                                         |
|                                                                  | and the CDC                                   |                          | <br>turnel coc | 1                                       |
| -20                                                              | igeordnete SPS                                |                          | Auswahl SPS    |                                         |
| ~                                                                | 000: Zentrale                                 |                          | VUU: Zentrale  |                                         |
|                                                                  | v Linie 1                                     |                          | ✓ Linie 1      |                                         |
|                                                                  | SPS 1                                         |                          | SPS 1          |                                         |
|                                                                  | SPS 2                                         |                          | SPS 2          |                                         |
|                                                                  | SPS 5                                         |                          | SPS 5          |                                         |
|                                                                  | SPS 6                                         |                          | SPS 6          |                                         |
|                                                                  |                                               |                          | SPS 7          |                                         |
|                                                                  |                                               |                          | SPS 8          |                                         |
|                                                                  |                                               |                          | SPS 14         | ŧ                                       |
|                                                                  |                                               |                          | SPS 28         | 3                                       |
|                                                                  |                                               |                          | SPS 29         | )                                       |
|                                                                  |                                               |                          | SPS 30         | )                                       |
|                                                                  |                                               |                          | SPS 9          |                                         |
|                                                                  |                                               |                          | SPS 10         | )                                       |
|                                                                  |                                               |                          | SPS 1          | 1                                       |
|                                                                  |                                               |                          | SPS 25         | 5                                       |
|                                                                  |                                               |                          | SPS 26         | 5                                       |
|                                                                  |                                               |                          |                | * · · · · · · · · · · · · · · · · · · · |
|                                                                  |                                               |                          | SPS 27         | 7                                       |

- Öffnen Sie die Seite System/Intern -> HMI-Parametrierung (SPS-Direkt)
- Wählen Sie ein Panel aus und führen Sie die Aktion Urlöschen + Konfig senden aus. Evtl. kann es notwendig sein, die Firewall auf dem AQASYS-Server-Rechner kurzzeitig zu deaktivieren.
- Die Rückmeldung Aktion erfolgreich durchgeführt muss erscheinen

|                                                                                                    | _           |                                                                   |               |           |           | 0000             | <u>4</u>             | 1                   | 101                     | <b>_</b> )      | **            |
|----------------------------------------------------------------------------------------------------|-------------|-------------------------------------------------------------------|---------------|-----------|-----------|------------------|----------------------|---------------------|-------------------------|-----------------|---------------|
| Prozessvariablen PV Bereiche Stationsparameter SPS-Pa                                                                                                    | arameter    | HMI-Panels<br>(SPS-Direkt)                                        | Prozessbilder | Protokoll | Grafiken  | Rechenvorschrift | Störmeldeverknüpfung | Prioritätenausgänge | Erweiterte Prioritäten- | Fernalarmierung | System/Intern |
|                                                                                                    |             | (SFS-Direkt)                                                      |               |           | Allgemeir | n                |                      |                     | una Quicaerangsaasgange |                 | System        |
| Konfiguration: HMI-Panels (SPS-Direkt) ×                                                                                                    | juration: S | ystem/Intern                                                      | ×             |           |           |                  |                      |                     |                         |                 |               |
| v v System                                                                                                    | -           | Auswahl des                                                       | HMI-Panels    |           |           |                  |                      |                     |                         |                 |               |
| <ul> <li>Undo Tages-/Monats-/ und Jahresberichts</li> <li>1/4h-Werte löschen         <ul> <li>Betriebsmelkungen aktivieren</li> <li>Uiterzgröße</li> <li>Algemeine Einstellungen</li> <li>Erweiterte Einstellungen</li> <li>Erweiterte Einstellungen</li> <li>MIP-Grundeinstellungen</li> <li>MIP-Grundeinstellungen</li> <li>Einstellungen automat. Speicherabzug</li> <li>MIP-Arametrierung</li> <li>MIP-Simulation</li> <li>MIP-Simulation</li> <li>MIP-Simulation</li> <li>MIP-Simulation</li> <li>MIP-Simulation</li> <li>MIP-Simulation</li> <li>Eprog</li> <li>MIP-Optionen</li> <li>Speicherauftelung</li> <li>Viazen an MIP und Knoten übertragen</li> <li>Lizenz an MIP und Knoten übertragen</li> <li>Lizenz an MIP und Knoten übertragen</li> <li>Lizenz an MIP und Knoten übertragen</li> </ul> </li> </ul> |             | Altionen<br>I: Panel 1<br>Altionen<br>Urlöschen +<br>Earler aktor | Konfig senden |           |           |                  |                      |                     |                         |                 |               |
| HMI Parametrierung (SPS-Direkt)                                                                                                    | Ţ           | Ausführen                                                         |               |           |           |                  |                      |                     |                         |                 |               |

## Inbetriebnahme

#### Voraussetzungen

- HMI-Software auf Panel installiert
- LAN-Verbindung zwischen Panel und HMI-Schnittstelle (Ping möglich)
- passende Lizenz

#### Inbetriebnahmeschritte

#### HMI Gesamtanlage

- 1. Lizenz am Server einspielen (Ersetzen der bestehenden Lizenz im ..\AqasysServer\bin-Verzeichnis)
- 2. Neustart des AQASYS-Server-Dienstes
- 3. Lizenz übertragen -> MIP Reboot
- 4. HMI-Schnittstelle am MIP aktivieren (über Webbrowser-> Seite Allgemein-> Grundeinstellungen)
- 5. Reboot des FWL-MIP
- 6. Verbindungseinstellungen

|   | Aktiv | Stationsnum | IP            | SPS-Dir | Knoten/Zentr | Störmeldunge | Datenb | Port  | SSL/TLS | Abfrageint | Komme |
|---|-------|-------------|---------------|---------|--------------|--------------|--------|-------|---------|------------|-------|
| Þ | V     | 0           | 192.168.1.200 |         | <b>V</b>     | V            | 4      | 20000 | V       | 1000       |       |

#### HMI Fernwirkstation

1. Netx-Lizenz einspielen -> Reboot

6

- 2. HMI-Schnittstelle aktivieren (über Webbrowser-> Seite Allgemein) -> Reboot der FWL-Fernwirkstation
- 3. Verbindungseinstellungen

|   | Aktiv | Stationsnum | IP            | SPS-Dir | Knoten/Zentr | Störmeldunge | Datenb | Port  | SSL/TLS | Abfrageint | Komme |
|---|-------|-------------|---------------|---------|--------------|--------------|--------|-------|---------|------------|-------|
| I | V     | 8           | 192.168.1.200 |         |              | V            | 4      | 20000 |         | 1000       |       |

#### HMI SPS-direkt

- 1. HMIdrvTask installieren (Bei Ausführen des AQASYS HMI Setups bereits mitinstalliert)
- Konfigurationsdatei HMIdrv.ini anpassen
   > Dienst Aqasys HMI SPS-Treiber (S7\_RFC1006) neu starten
- 3. Verbindungseinstellungen: nach Klick auf SPS-Direkt werden alle Einstellungen korrekt aktualisiert

|   | Aktiv | Stationsnum | IP        | SPS-Dir | Knoten/Zentr | Störmeldunge | Datenb | Port  | SSL/TLS      | Abfrageint | Komme |
|---|-------|-------------|-----------|---------|--------------|--------------|--------|-------|--------------|------------|-------|
| I | 1     | 0           | 127.0.0.1 | V       |              | V            | 3      | 20000 | $\checkmark$ | 1000       |       |

- 4. Lizenz am Server einspielen (Ersetzen der bestehenden Lizenz im ..\AqasysServer\bin-Verzeichnis) -> Neustart des AQASYS-Server-Dienstes
- 5. Konfig SPS-direkt: Panel Hinzufügen + SPSn zuweisen
- 6. Konfig senden

# Troubleshooting

- Ist die HMI-Schnittstelle per Ping vom Panel erreichbar?
- Wurde die Lizenz übertragen? Reboot am MIP durchgeführt?
- Sind die Datenbündel eindeutig (jedes Panel hat eigene und richtige ID (Nummerierung ab 4!)?
- SSL-Haken gesetzt (HMI Gesamtanlage, FWL 49x ab Version 9.xx)?
- Ist die HMI-Schnittstelle an der FWL aktiviert (Einstellung über Webbrowser)? Reboot erfolgt?
- Ist der HMIdrvTask korrekt installiert und läuft dieser? Konfiguration (korrekte Zuweiseung der SPSn?) senden erfolgreich?

## Noch Fragen?

support@schraml.de

Tel.: 08062 / 70 71-0

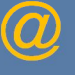

Link zu allen SCHRAML Handbüchern, weiteren QuickInfos, Technischen Anhängen, Checklisten usw. (Registrierung für den Kundenbereich der SCHRAML Website erforderlich!)

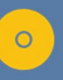

<u>Die Sammlung aller SCHRAML Dokumentationen (Handbücher etc.) finden Sie auch im AQASYS Installationsverzeichnis auf dem PLS-Rechner unter</u> <u>AQASYS\Documentation Manuals</u>